## Effectio filmi

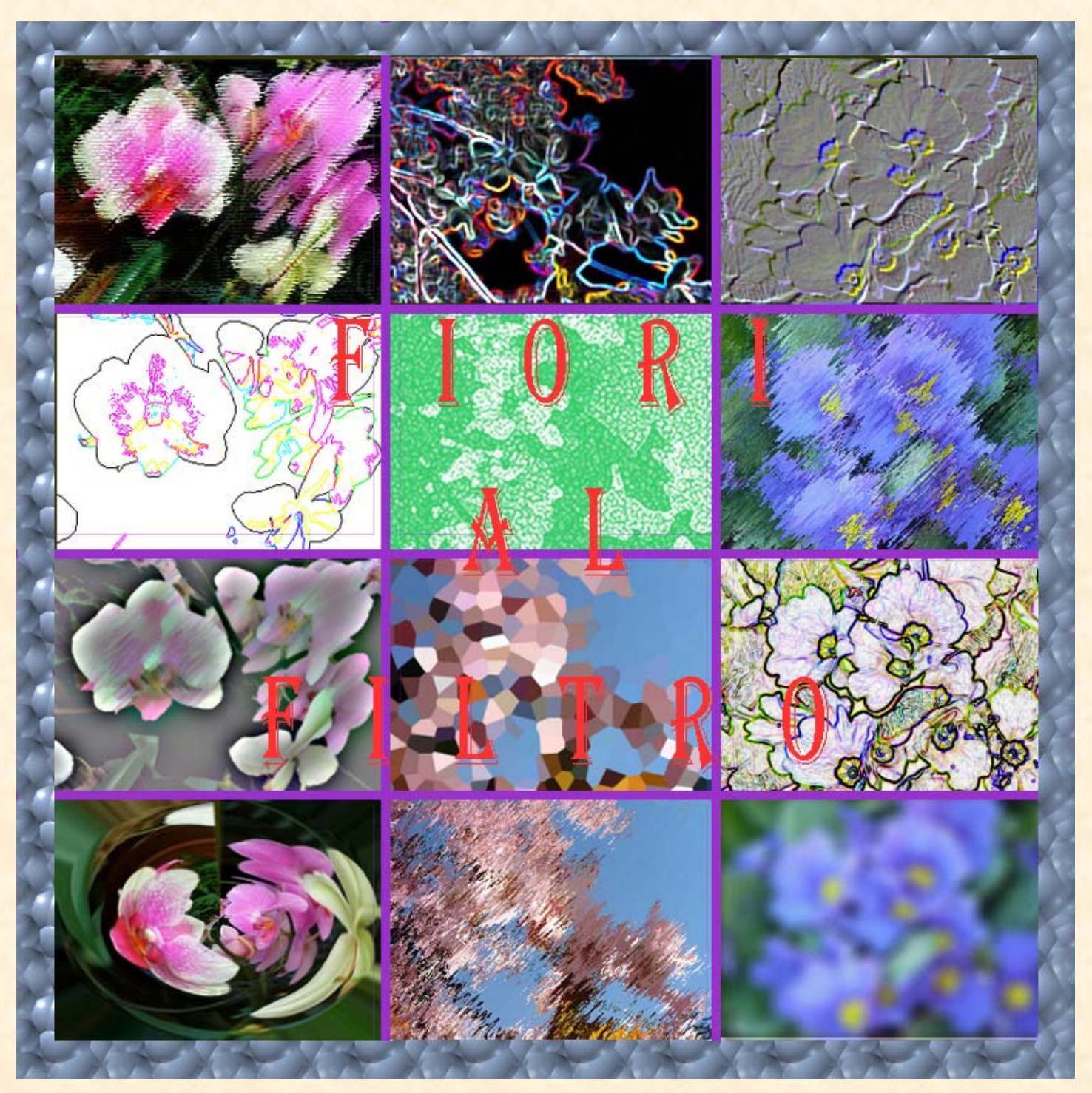

La preparazione delle immagini aventi le stesse dimensioni viene fatta con uno dei due metodi di assoluta precisione. Col primo, si prende lo strumento Sezioni nella barra di Photoshop, si clicca col destro in un punto qualsiasi del file aperto con lo sfondo in tinta unita, si spuntano i due riquadri: orizzontalmente e verticalmente immettendo i relativi numeri di sezione e quindi si inseriscono le immagini per il lavoro su di esse. Col secondo, si clicca sullo strumento Taglierina, automaticamente si apre la barra delle Opzioni, si inseriscono le dimensioni delle immagini: Larghezza, Altezza e Risoluzione e quindi, con la Taglierina, si descrive il perimetro delle foto e infine si clicca su invio, subito dopo esce l'immagine con le dimensioni inserite all'inizio per poi continuare la procedura ampiamente trattata nella lezione.